# Kubernetes Installation

subscription-manager register --force --username qa@redhat.com --password MTQj5t3n5K86p3gH --auto-attach

- 1. sudo yum remove podman
- 2. sudo yum install -y yum-utils
- 3. sudo yum-config-manager \
  - > --add-repo \
  - > sudo yum-config-manager --add-repo
  - https://download.docker.com/linux/centos/docker-ce.repo
- 4. sudo yum install docker-ce docker-ce-cli containerd.io
- 5. sudo systemctl start docker.service
- 6. systemctl start firewalld
- 7. swapoff -a
- 8. firewall-cmd --permanent --add-port=6443/tcp
- 9. firewall-cmd --permanent --add-port=10250/tcp
- cat <<EOF | sudo tee /etc/sysctl.d/k8s.conf net.bridge.bridge-nf-call-ip6tables = 1 net.bridge.bridge-nf-call-iptables = 1 EOF
- 11. sudo sysctl --system
- 12. cat <<EOF | sudo tee /etc/yum.repos.d/kubernetes.repo
  - [kubernetes]

name=Kubernetes

baseurl=https://packages.cloud.google.com/yum/repos/kubernetes-el7-\\$basearch enabled=1

```
gpgcheck=1
```

```
repo_gpgcheck=1
```

gpgkey=https://packages.cloud.google.com/yum/doc/yum-key.gpg https://packages.cloud.google.com/yum/doc/rpm-package-key.gpg exclude=kubelet kubeadm kubectl

EOF

- 13. sudo setenforce 0
- 14. sudo sed -i 's/^SELINUX=enforcing\$/SELINUX=permissive/' /etc/selinux/config
- 15. yum install -y yum-utils device-mapper-persistent-data lvm2
- 16. cat /etc/docker/daemon.json
  - {

```
"exec-opts": ["native.cgroupdriver=systemd"],
"log-driver": "json-file",
"log-opts": {
        "max-size": "100m"
},
"storage-driver": "overlay2",
"storage-opts": [
```

"overlay2.override\_kernel\_check=true"

- }
- 17. mkdir -p /etc/systemd/system/docker.service.d
- 18. systemctl daemon-reload

]

- 19. systemctl restart docker
- 20. systemctl enable docker
- 21. systemctl status docker
- 22. sudo yum install -y kubelet kubeadm kubectl --disableexcludes=kubernetes
- 23. sudo systemctl enable --now kubelet
- 24. kubeadm init --pod-network-cidr 10.244.0.0/16 --apiserver-advertise-address=<Ip address of controller node>

# Output:

To start using your cluster, you need to run the following as a regular user:

mkdir -p \$HOME/.kube sudo cp -i /etc/kubernetes/admin.conf \$HOME/.kube/config sudo chown \$(id -u):\$(id -g) \$HOME/.kube/config

Alternatively, if you are the root user, you can run:

export KUBECONFIG=/etc/kubernetes/admin.conf

You should now deploy a pod network to the cluster. Run "kubectl apply -f [podnetwork].yaml" with one of the options listed at: https://kubernetes.io/docs/concepts/cluster-administration/addons/

Then you can join any number of worker nodes by running the following on each as root:

kubeadm join 10.8.129.210:6443 --token bda59n.7th1y04t7bo4143n \ --discovery-token-ca-cert-hash sha256:e501cfb6f512d22fecb0b7ad012b17f70dffab6d2e12866de689e79d3e5d37a9 [root@bruuni010 docker]#

- 25. mkdir -p \$HOME/.kube
- 26. sudo cp -i /etc/kubernetes/admin.conf \$HOME/.kube/config
- 27. sudo chown \$(id -u):\$(id -g) \$HOME/.kube/config
- 28. kubectl apply -f "https://cloud.weave.works/k8s/net?k8s-version=\$(kubectl version | base64 | tr -d '\n')"
- 29. yum install bash-completion
- 30. echo "source <(kubectl completion bash)" >> ~/.bashrc

### On Worker node:

kubeadm join 10.8.129.210:6443 --token bda59n.7th1y04t7bo4143n --discovery-token-ca-cert-hash sha256:e501cfb6f512d22fecb0b7ad012b17f70dffab6d2e12866de689e79d3e5d37a9(Not exactly refer after executing kubeadm init command)

## Creating Cluster using Rook

- 1. git clone https://github.com/rook/rook.git
- 2. cd rook/deploy/examples
- 3. kubectl create -f crds.yaml -f common.yaml -f operator.yaml -f osd-env-override.yaml
- 4. Modify the cluster-test.yaml
  - image: quay.ceph.io/ceph-ci/ceph:<sha1-crimson> Example:

quay.ceph.io/ceph-ci/ceph:29e1fc1722aa5915b44828a5ad02ec45ce760aa3-crimson

- 5. kubectl create -f cluster-test.yaml
- 6. kubectl create -f toolbox.yaml

### **References:**

Kubernetes Installation ref:-

https://www.youtube.com/watch?v=E3h8\_MJmkVU&t=517s https://github.com/tunetolinux/Kubernetes-Installation/wiki

#### Useful commands:

kubectl get node kubectl get pod --all-namespaces kubectl describe